# KAIP RASTI INFORMACIJOS RAŠTO DARBUI?

and the second second second second second second second second second second second second second second second

parengė: vyr. bibliotekininkas Albertas Olechnovičius <u>olex@mruni.eu</u> MRU biblioteka

2021

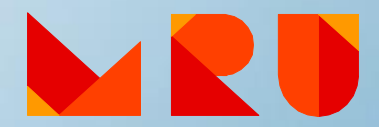

#### Tikslas

Supažindinti su informacijos šaltinių paieška pagrindiniuose MRU, Lietuvos ir užsienio elektroniniuose mokslinės informacijos ištekliuose

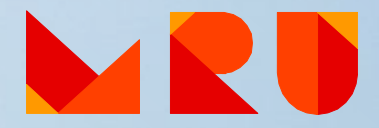

# Turinys

1. Reikšminiai=raktiniai žodžiai 2. Užklausos formulavimas 3. Informacijos šaltinių paieška 4. MRU mokslinės informacijos ištekliai: a) bibliotekos elektroninis katalogas ALEPH b) prenumeruojamos duomenų bazės c) MRU institucinė talpykla 5. eLABa - Lietuvos akademinė elektroninė biblioteka 6. LNB ištekliai 7. Atvirosios prieigos ištekliai 8. Mokslinės informacijos paieškos sistemos 9. Paslaugos ir pagalba MRU bibliotekoje 10. Bibliografinių įrašų tvarkymo programos

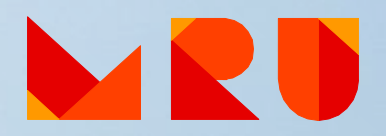

### Reikšminiai=raktiniai žodžiai

- Reikšminių žodžių sąrašo sudarymą pradedame nuo temos pavadinimo ir susijusių aspektų
- Sinonimai. Susiję terminai
- Visas pavadinimas. Trumpinys
- Bendras pavadinimas. Mokslinis pavadinimas
- Vienaskaita. Daugiskaita
- Raktinių žodžių vertimas į kitas kalbas
- Tezaurai kontroliuojami žodynai kruopščiai atrinktų terminų ir sampratų sąrašas. Nauda

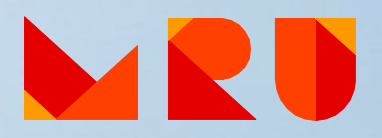

### Reikšminiai=raktiniai žodžiai

| Reikšminis žodis                          | teisėtas, <del>vadovas</del>                                                         |
|-------------------------------------------|--------------------------------------------------------------------------------------|
| Sinonimai, susiję žodžiai                 | legalus OR įstatymiškas, viršininkas OR lyderis OR vadas OR direktorius              |
| Visas pavadinimas                         | Mykolo Romerio universitetas, <mark>European Union, Hypertext Markup Language</mark> |
| Trumpinys                                 | MRU, <mark>EU</mark> , HTML                                                          |
| Bendras pavadinimas                       | tikrinis baravykas, <mark>baltasis lokys, gripas</mark>                              |
| Mokslinis pavadinimas <i>(lotyniškai)</i> | boletus edulis (lot.), <mark>ursus maritimus</mark> (lot.), influenza (lot.)         |
| Vienaskaita                               | žmogus, <u>person</u> OR man OR <u>human</u>                                         |
| Daugiskaita                               | žmonės, <mark>people</mark>                                                          |
| Reikšminis žodis                          | Skype                                                                                |
| Sulietuvinimas                            | Skaipas OR Skype programa                                                            |

### Reikšminiai=raktiniai žodžiai

#### Reikšminių žodžių paieška tezauruose

Tezauras – kontroliuojamas žodynas, kuriame terminai bei sampratos yra kruopščiai atrinkti ir susieti prasminiais ryšiais

Tezaurai:

EUROVOC http://www3.lrs.lt/eurovoc

LiDA http://www.lidata.eu/index\_tez.php

UNESCO thesaurus <a href="http://databases.unesco.org/thesaurus/">http://databases.unesco.org/thesaurus/</a>

HASSET https://vocabularies.ukdataservice.ac.uk/hasset/en/index

European Education Thesaurus (EET) http://vocabularyserver.com/tee/en/

MeSH (Medical Subject Headings) https://meshb.nlm.nih.gov/search

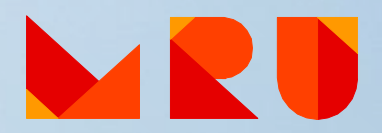

### Užklausos formulavimas

#### Loginiai jungtukai

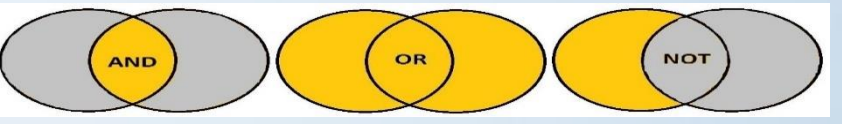

**AND** (liet. *ir*) – dažniausiai naudojamas loginis jungtukas, mažinantis paieškos rezultatų kiekį. Paieškos eilutėje šiuo loginiu jungtuku galima jungti 2 ar daugiau reikšminių žodžių ar frazių. Išplėstoje paieškoje, esant 2 ar daugiau paieškos eilučių, jos gali būti jungiamos šiuo loginiu jungtuku.

Studentas paprastos paieškos būdu MRU bibliotekos elektroniniame kataloge ieško informacijos šaltinių apie Lietuvos istoriją. Tai reiškia, kad jam reikia šaltinių ne tik apie Lietuvą, bet ir apie jos istoriją. Paieškos lauke vardininko linksnyje reiktų įvesti Lietuva AND istorija ir pasirinkti požymį "Įrašo žodis". Paieškos rezultatuose bus visi bibliotekoje esantys šaltiniai apie Lietuvos istoriją.

**OR** (liet. *arba*) – ne taip dažnai naudojamas loginis jungtukas kaip pirmasis, bet labai naudingas, kai rašto darbo tema yra nauja ir nėra daug informacijos šaltinių ta tema – didina paieškos rezultatų kiekį. Paieškos eilutėje šiuo loginiu jungtuku galima jungti 2 ar daugiau reikšminių žodžių ar frazių. Išplėstoje paieškoje, esant 2 ar daugiau paieškos eilučių, jos gali būti jungiamos šiuo loginiu jungtuku.

Studentas išplėstos paieškos būdu MRU bibliotekos elektroniniame kataloge ieško informacijos šaltinių apie Lietuvos istoriją ir politiką. Taupydamas laiką jis neatlieka 2 užklausų atskirai: pirma, ieškodamas šaltinių apie Lietuvos istoriją ir, antra, apie Lietuvos politiką. Šias užklausas jis apjungia vienoje paieškoje. Pirmoje paieškos eilutėje vardininko linksnyje reiktų įvesti Lietuva ir pasirinkti požymį "Įrašo žodis", o antroje – istorija OR politika ir taip pat pasirinkti požymį "Įrašo žodis". Paieškos rezultatuose bus visi bibliotekoje esantys šaltiniai apie Lietuvos istoriją ir politiką.

**NOT** (liet. *ne*) – labai retai naudojamas loginis jungtukas, mažinantis paieškos rezultatų kiekį. Paieškos eilutėje šiuo loginiu jungtuku dažniausiai jungiami 2 reikšminiai žodžiai ar frazės, paskutinis iš kurių turi siauresnę prasmę. Išplėstoje paieškoje, esant 2 ar daugiau paieškos eilučių, jos kartais gali būti jungiamos šiuo loginiu jungtuku.

Studentas paprastos paieškos būdu MRU bibliotekos elektroniniame kataloge ieško informacijos šaltinių apie Lietuvą, bet ne apie jos istoriją. Tai reiškia, kad jam reikia šaltinių apie Lietuvą įvairiais aspektais, išskyrus istorinį aspektą. Paieškos lauke vardininko linksnyje reiktų įvesti Lietuva NOT istorija ir pasirinkti požymį "Įrašo žodis". Paieškos rezultatuose bus visi bibliotekoje esantys šaltiniai apie Lietuvą, išskyrus šaltinius apie Lietuvos istoriją. Kitas labai populiarus pavyzdys iliustruoja atvejį, kai tas pats žodis turi 2 ar daugiau reikšmių. Tarkime, kad mus domina JAGUAR markės automobiliai. Google paieškos lauke reikėtų įvesti Jaguar NOT animal.

### Užklausos formulavimas

#### Specialieji užklausos formulavimo simboliai

| Simbolis                  |                         | Naudojimas                                                                                                    | Pavyzdys                                                                            |  |  |
|---------------------------|-------------------------|----------------------------------------------------------------------------------------------------|-------------------------------------------------------------------------------------|--|--|
| Kabutės                   | <b>33</b> <sup>66</sup> | Naudojamos tikslios frazės paieškai. Paieškos<br>rezultatai su tik pavieniais frazę sudarančiais<br>žodžiais nebus pateikiami. | "socialinės technologijos"                                                          |  |  |
| Žvaigždutė                | *                       | Naudojama įvairioms žodžio pabaigos formoms ir<br>linksniams rasti.                                                            | <u>vadyb</u> * = vadyba, vadybą<br>vadybininkas, vadybininkai<br>(ir kt. linksniai) |  |  |
| Klaustukas                | ?                       |                                                                                                    | <u>ba</u> ?as = <u>badas</u> , <u>bakas</u> ,                                       |  |  |
| Šauktukas !<br>Grotelės # |                         | Naudojami vienos nežinomos raidės pakeitimui ir                                                                                | balas, baras, basas, batas<br>vag!s = vagis, vagys<br>m#n = man, men                |  |  |
|                           |                         | kitų žodžio prasmių atskleidimui.                                                                                              |                                                                                     |  |  |
| Pliusas                   | +                       | Naudojamas panašiai kaip ir loginis jungtukas AND<br>– mažina paieškos rezultatų kiekį.                                        | +Lietuva +istorija                                                                  |  |  |
| Minusas                   | -                       | Naudojamas panašiai kaip ir loginis jungtukas NOT<br>– mažina paieškos rezultatų kiekį.                                        | Lietuva -istorija                                                                   |  |  |
| Skliausteliai             | ()                      | Naudojami sudėtinės paieškos eiliškumui nustatyti ir<br>išvengti netikslumams.                                                 | (Lietuva AND (istorija OR politika)) NOT religija                                   |  |  |

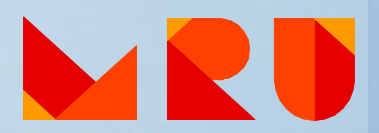

#### Paieškos kriterijai:

- 1. Įrašo žodis
- 2. Dokumento antraštė
   3. Autoriaus pavardė
- 4. ISBN, ISSN, ISMN, DOI
- 5. Leidėjas
- 6. Išleidimo vieta
- 7. Serija
- 8. Saugojimo vietos šifras
- 9. kt.

| ļveskite žodį arba i | frazę |                                                   |   |           |
|----------------------|-------|---------------------------------------------------|---|-----------|
| Paieškos laukas      |       | Įrašo žodis                                       | ~ | 19-       |
| Žodžiai greta?       |       | Įrašo žodis<br>Antrašte/serija                    |   |           |
| Paieškos išteklius   | 1     | Autorius, rengėjas<br>Išleidimo vieta<br>Leidėjas |   | ✓         |
| Užklausos filtras    |       | Išleidimo metai<br>Tema (liet.)<br>Soria          |   |           |
| Kalba                | visos | UDK indeksas                                      |   | Metai iki |
| Dokumento rūšis      | visi  | ISBN, ISSN, ISMN<br>DOI                           |   |           |
| Apie paiešką         |       | Saugojimo vietos šifras<br>Sistemos numeris       | 8 |           |

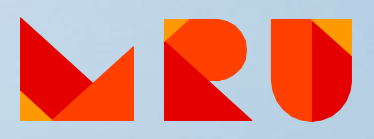

#### Paprasta paieška

#### (angl. easy search, simple search, basic search)

- Nesudėtinga naudotis, į paieškos langelį įrašomi reikiami reikšminiai žodžiai
- Gaunama daug paieškos rezultatų to išvengti padeda tinkamai parinkti loginiai jungtukai arba specialieji užklausos formulavimo simboliai

| Įveskite žodį arba frazę | ekonomika                 |   |         |
|--------------------------|---------------------------|---|---------|
| Paieškos laukas          | Įrašo žodis 🗸 🗸 🗸         |   |         |
| Žodžiai greta?           | ●Ne ○Taip                 |   |         |
| Paieškos išteklius       | MRU bibliotekos katalogas | ~ |         |
|                          |                           |   | Ieškoti |

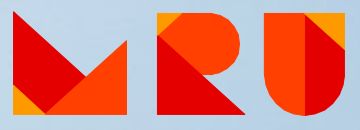

Išplėstinė paieška (angl. advanced search)

- Užklausai formuluoti naudojami keli paieškos langeliai
- Padeda susiaurinti paiešką ir gauti tikslesnius paieškos rezultatus
- Galima lanksčiai parinkti kriterijus kaip turėtų būti vykdoma reikšminių žodžių paieška

| Paieškos laukas         | Įrašykite žodį arba frazę                  | Žodžiai | greta?   | Įrašų kiekis |
|-------------------------|--------------------------------------------|---------|----------|--------------|
| Įrašo žodis             | ✓ Lietuv* OR Lithuania                     | ●Ne     | ОТаір    | 19409        |
| Įrašo žodis             | <ul> <li>ekonomik* OR economics</li> </ul> | ●Ne     | O Taip   | 1752         |
| Įrašo žodis             | ~                                          | ●Ne     | О Таір   |              |
| Paieškos išteklius      | MRU bibliotekos katalogas 🗸 🗸              |         |          |              |
| Surasti įrašai parodomi | nuspaudus surastų įrašų kiekio skaičių     |         | lš viso: | 503          |
|                         |                                            | Ieškoti | Išvalyti |              |

Naršant (angl. browse)

- Galima peržiūrėti įvairius dokumentų sąrašus pagal temą, abėcėlę, žurnalų antraštes ar kitus kriterijus
- Naršoma nuo platesnių temų iki siauresnio rezultato (pvz., žurnalo pavadinimo)
- Naudinga tada, kai tiksliai nežinome, kokios informacijos reikia, arba norime susipažinti su dominančia tema

| Browse publications by subject |                             |                                |                                | Browse publications by title |   |   |   |   |          |   |
|--------------------------------|-----------------------------|--------------------------------|--------------------------------|------------------------------|---|---|---|---|----------|---|
| Physical Sciences and          | Life Sciences               | Health Sciences                | Social Sciences and Humanities | А                            | в | С | D | Е | F        | G |
| Engineering                    | Agricultural and Biological | Medicine and Dentistry         | Arts and Humanities            | н                            | 1 | J | ĸ | L | м        | N |
| Chemical Engineering           | Sciences                    | Nursing and Health Professions | Business, Management and       | O<br>V                       | P | Q | R | S | T<br>0-9 | U |
| Chemistry                      | Biochemistry, Genetics and  | Pharmacology, Toxicology and   | Accounting                     |                              |   | ~ |   | - | 0.0      |   |
| Computer Science               | Molecular Biology           | Pharmaceutical Science         | Decision Sciences              | Browse all titles            |   |   |   |   |          |   |
| Earth and Planetary Sciences   | Environmental Science       | Veterinary Science and         | Economics, Econometrics and    |                              |   |   |   |   |          |   |
| Energy                         | Immunology and Microbiology | Veterinary Medicine            | Finance                        |                              |   |   |   |   |          |   |
| Engineering                    | Neuroscience                |                                | Psychology                     |                              |   |   |   |   |          |   |
| Materials Science              |                             |                                | Social Sciences                |                              |   |   |   |   |          |   |
| Mathematics                    |                             |                                |                                |                              |   |   |   |   |          |   |
| Physics and Astronomy          |                             |                                |                                |                              |   |   |   |   |          |   |

#### MRU bibliotekos elektroninis katalogas

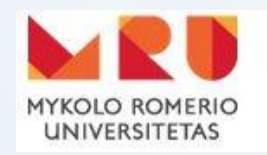

#### **BIBLIOTEKOS KATALOGAS**

- 1. Atlikite paiešką
- 2. Įsidėmėkite leidinio saugojimo vietą (leidinių į namus išdavimo vieta, skaitykla, saugykla)
- 3. Užsirašykite leidinio šifrą
- 4. Pagal šifrą susiraskite knygą lentynoje

Kur rasti MRU bibliotekos elektroninį katalogą? https://mru.library.lt

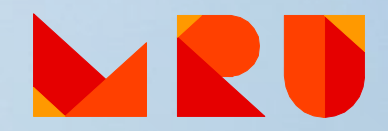

#### MRU prenumeruojamos duomenų bazės

MRU biblioteka prenumeruoja daug visateksčių ir bibliografinių duomenų bazių užsienio kalbomis įvairiomis temomis. Jose rasite mokslo žurnalų straipsnius, elektronines knygas, teisės aktus ir teismų praktiką, statistinę informaciją

Duomenų bazėmis naudotis gali tik MRU bendruomenės nariai iš Universiteto kompiuterių tinklo arba namuose per <u>EZproxy</u> sistemą

Kur rasti MRU prenumeruojamas duomenų bazes? https://www.mruni.eu/biblioteka/duomenu-bazes/

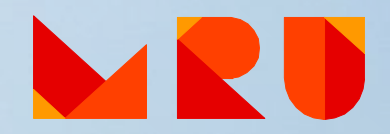

#### MRU prenumeruojamos duomenų bazės

Svarbu:

- straipsnius iš duomenų bazių galima parsisiųsti, spausdinti, siųsti e. paštu
- e. knygas duomenų bazėse galima skaityti online, parsisiųsti jas skaitymui offline (skirtingose DB skaitymo sąlygos gali skirtis)
- MRU biblioteka prenumeruoja tik tam tikras duomenų bazės kolekcijas – paieška atliekama visoje duomenų bazės dokumentų aibėje, bet ne visi rasti dokumentai bus prieinami fulltext formatu

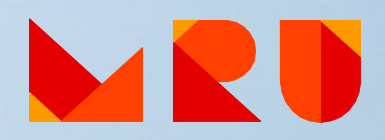

#### MRU prenumeruojamos duomenų bazės

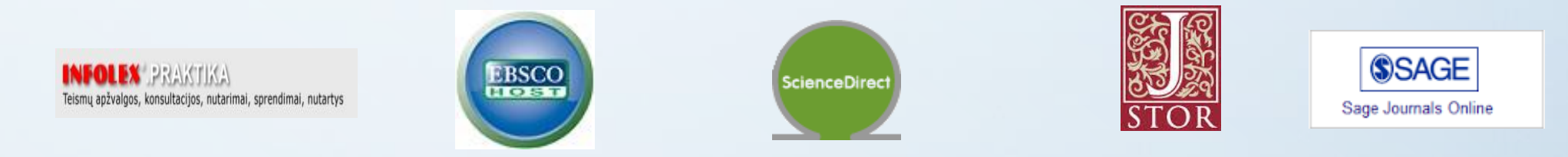

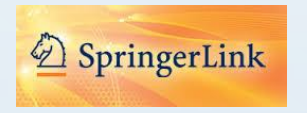

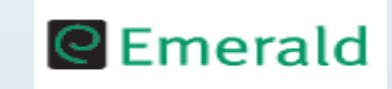

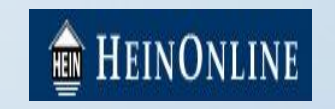

ir daug kitų rasite čia: https://www.mruni.eu/biblioteka/duomenu-bazes/

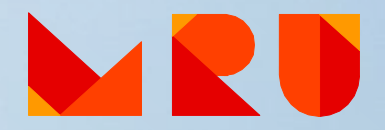

#### MRU institucinė talpykla

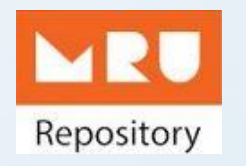

6500 dokumentų

Knygos (vadovėliai ir monografijos), mokslo straipsniai, mokslinių konferencijų medžiaga, disertacijos ir kt. medžiaga

Pasirinkite reikiamą kolekciją

Paieškos būdai: teminė, pagal antraštę, pagal autorių

Kur rasti MRU institucinę talpyklą? https://repository.mruni.eu/?locale-attribute=lt

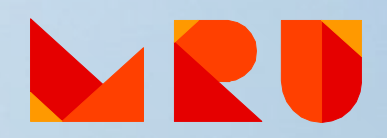

### eLABa - Lietuvos akademinė elektroninė biblioteka

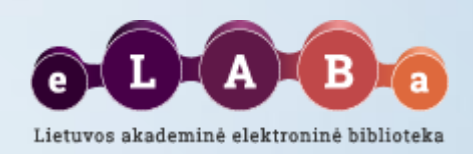

#### www.lvb.lt

#### Paieška 1 langelio principu:

- Lietuvos akademinių bibliotekų elektroniniuose kataloguose knygos, moksliniai žurnalai, daktaro disertacijos, CD ir kiti leidiniai, saugomi MRU ir kitų Lietuvos aukštojo mokslo įstaigų bibliotekose. Pasirinkite reikiamą išteklių
- Lietuvos akademinės elektroninės bibliotekos eLABa talpykloje:
  - MRU ir kitų Lietuvos aukštojo mokslo įstaigų mokslininkų publikacijos (moksliniai straipsniai, knygos, konferencijų pranešimai)
  - Lietuvos aukštojo mokslo įstaigose ginti baigiamieji darbai: bakalauro, magistro, daktaro disertacijos ir jų santraukos (skiriasi prieigos prie darbų peržiūros teisės)
- Kituose Lietuvos ir užsienio atviruosiuose ištekliuose

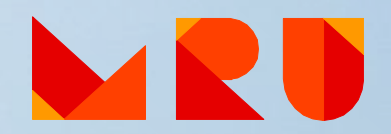

### eLABa - Lietuvos akademinė elektroninė biblioteka

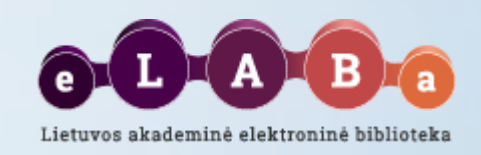

Norėdami ieškoti mokslinių straipsnių ir baigiamųjų darbų:

1. Pasirinkite išteklių:

| a)            | Įveskite paieškos žodžius                                                                                                    | Lietuvos ir užsienio nemokami ištekliai                       | J IŠPLĖSTINĖ PAIEŠKA |
|---------------|----------------------------------------------------------------------------------------------------|---------------------------------------------------------------|----------------------|
|               | Lietuvos ir užsienio nemokami ištekliai<br>Nemokamos užsienio duomenų bazės                                                                                                    |                                                               |                      |
| b)            | Lietuvos nemokami ištekliai (BK, eLABa PDB, eLABa ETD, LST, LDB, LiDA, K<br>Pagrindiniai Lietuvos akademinių institucijų katalogai (BK)<br>Lietuvos akademinės elektroninės bibliotekos talpykla (eLABa PDB, eLABa | вк, кіт)<br>а ETD)                                            |                      |
| 2. Pasirinkit | e išplėstinę paiešką:                                                                                                    | Lietuvos akademinės elektroninės bibliotekos (eLABa) talpykla | 🔹 🔎 IŠPLĖSTINĖ PAIE  |
| 3. Atlikite p | aiešką įvesdami rakti                                                                                                    | nius žodžius                                                  |                      |

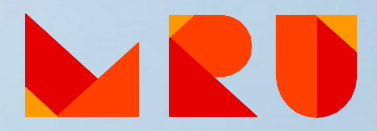

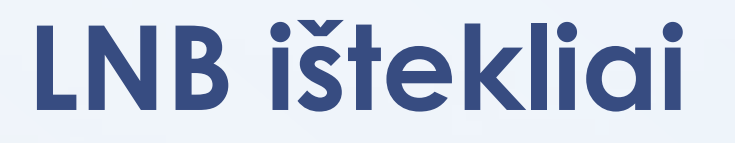

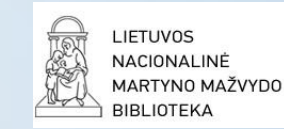

#### LNB – Lietuvos nacionalinė Martyno Mažvydo biblioteka <u>http://www.lnb.lt</u>

Ištekliai:

- iBiblioteka
- <u>E. paveldas</u>
- <u>Duomenų bazės</u>

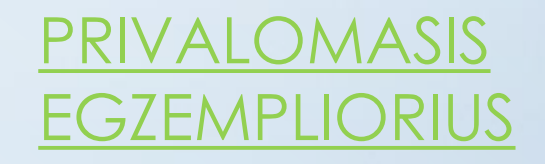

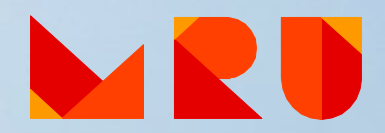

#### LNB ištekliai

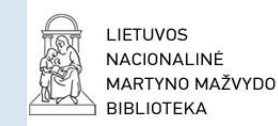

#### Prenumeruojamos duomenų bazės virtualiems vartotojams Ar žinote?

Nacionalinė biblioteka skaitytojams siūlo paslaugą – prisiregistravus su vienu slaptažodžiu naršyti Nacionalinės bibliotekos prenumeruojamose užsienio ir terminuotos prieigos duomenų bazėse ne bibliotekoje

Daugiau informacijos čia: https://www.lnb.lt/istekliai/duomenu-bazes/uzsienio/prenumeruojamos-duomenu-bazesvirtualiems-vartotojams

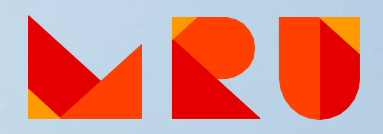

# Atvirosios prieigos leidyba Atvirosios prieigos žurnalai

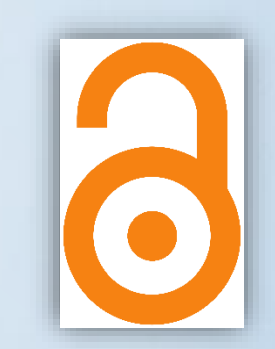

Atvira prieiga prie mokslinių žurnalų straipsnių

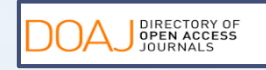

DOAJ http://www.doaj.org/

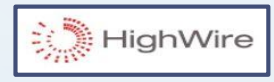

- HighWire Press <a href="http://highwire.stanford.edu/lists/allsites.dtl">http://highwire.stanford.edu/lists/allsites.dtl</a>
- PLOS PLOS https://plos.org/
- PMc PubMedCentral <u>http://www.ncbi.nlm.nih.gov/pmc/</u>

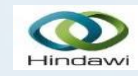

Hindawi <u>http://www.hindawi.com/journals/</u>

Kur rasti atvirosios prieigos žurnalus? https://teminiaiistekliai.mruni.eu/subjects/

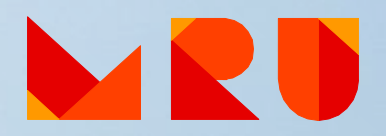

# Atvirosios prieigos leidyba

Atvirosios prieigos talpyklos

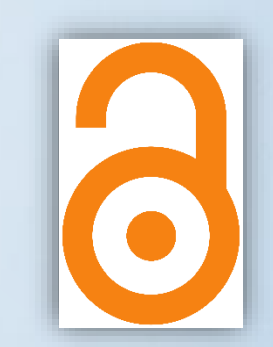

Atvira prieiga prie straipsnių, knygų, konferencijų pranešimų, bakalauro ir magistro darbų, daktaro disertacijų ir dar nepublikuotų darbų

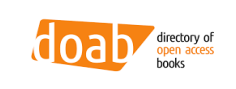

DOAB (angl. Directory of Open Access Books) https://www.doabooks.org/

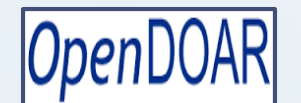

OpenDOAR http://www.opendoar.org

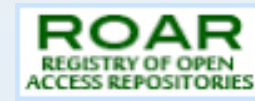

ROAR http://roar.eprints.org

OAlster

OAIster (angl. Union catalog of digital resources) http://oaister.worldcat.org/advancedsearch

Kur rasti atvirosios prieigos talpyklas? https://teminiaiistekliai.mruni.eu/subjects/

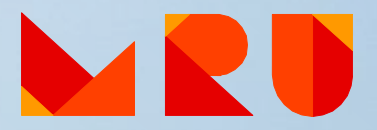

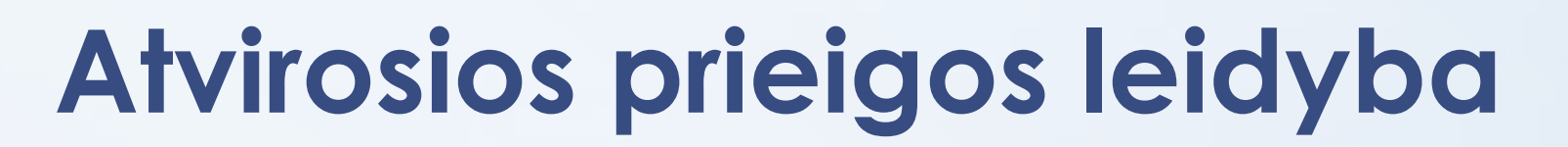

#### Atvirosios prieigos talpyklos

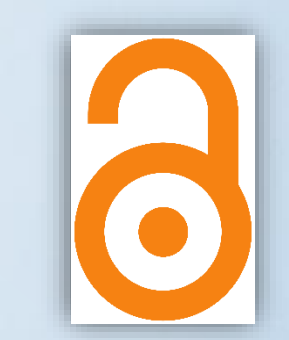

Keletas užsienio universitetuose apgintų baigiamųjų darbų atviros prieigos išteklių:

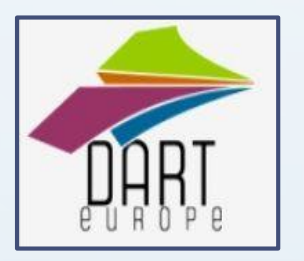

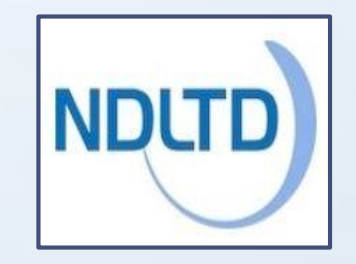

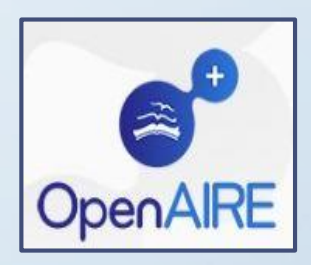

Open Access Theses and Dissertations

Kur rasti atvirosios prieigos talpyklas? https://teminiaiistekliai.mruni.eu/subjects/

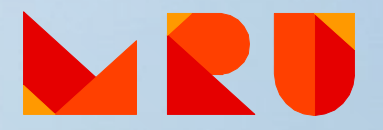

#### Mokslinės informacijos paieškos sistemos

Užklausa "teisės istorija" – apie 10 800 rezultatų

| ažnai čia apsilankote? Padarykite "Google" pagrindiniu puslapiu. Gerai Ne, dėkui | ×              |
|----------------------------------------------------------------------------------|----------------|
| niatinklis Vaizdai Žemėlapiai Vertėjas Mokslinčius Tinklaraščiai Gmail Daugiau - | Registruotis 🔅 |
|                                                                                  |                |
|                                                                                  |                |
|                                                                                  |                |
|                                                                                  |                |
|                                                                                  |                |
|                                                                                  |                |
|                                                                                  |                |
|                                                                                  |                |
|                                                                                  |                |
|                                                                                  |                |
|                                                                                  |                |
|                                                                                  |                |
| Google" najoška Man sokasi!                                                      |                |

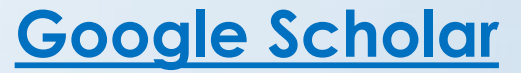

Užklausa "teisės istorija" – apie 743 rezultatai

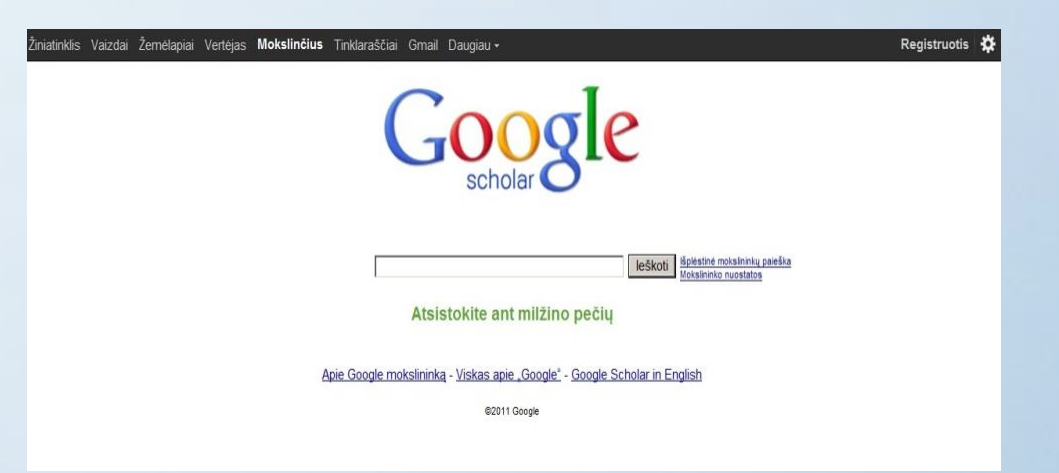

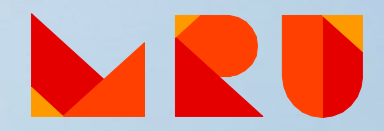

# Mokslinės informacijos paieškos sistemos

Rasite daug – prieinama bus tik dalis!

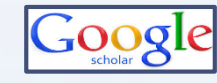

Google Mokslinčius <u>http://scholar.google.lt</u>

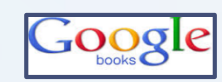

**Google Books** <u>http://books.google.com</u>

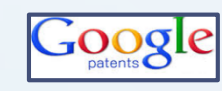

Google Patents <a href="https://patents.google.com/">https://patents.google.com/</a>

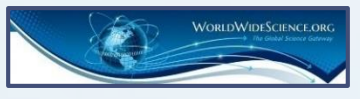

Worldwidescience <a href="http://worldwidescience.org/">http://worldwidescience.org/</a>

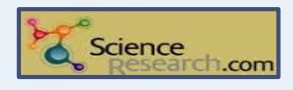

ScienceResearch.com <a href="http://www.scienceresearch.com/">http://www.scienceresearch.com/</a>

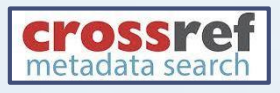

CrossRef Metadata Search <u>http://search.crossref.org/</u>

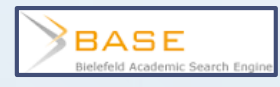

BASE <a href="http://www.base-search.net/">http://www.base-search.net/</a>

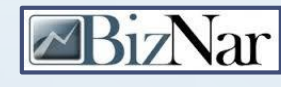

Biznar https://biznar.com/biznar/desktop/en/search.html

**MedNar** 

Mednar <u>http://mednar.com/mednar/desktop/en/green/search.html</u>

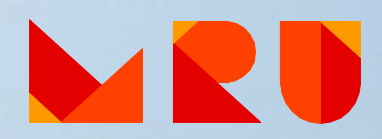

# Kur ir į ką galėčiau kreiptis pagalbos įvairiais klausimais?

- MRU bibliotekos svetainė: <u>https://www.mruni.eu/biblioteka/</u>
- Informacinis stalas bibliotekoje budintys darbuotojai (tel.: +370 5 271 4599)
- Asmeninis bibliotekininkas teminis bibliotekininkas
- Klauskite ir siūlykite per užklausos formas bibliotekos tinklalapyje

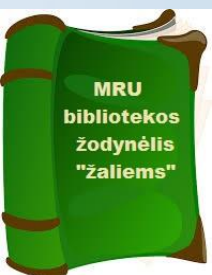

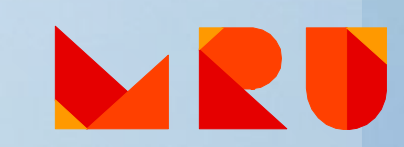

#### MRU teminiai bibliotekininkai

Mokymai Konsultacijos

Kitos įvairios paslaugos

Kreipkitės į savo fakulteto teminį bibliotekininką

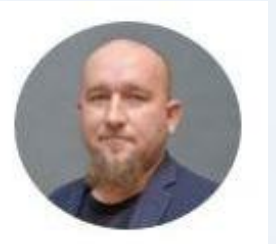

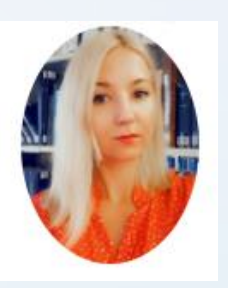

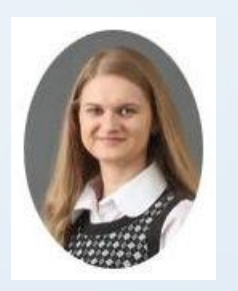

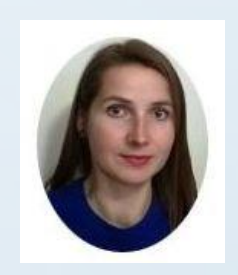

#### Albertas Olechnovičius

Atsakingas už bendradarbiavimą su Teisės mokykla Tel.: +370 5 271 4726 El. paštas: olex@mruni.eu Kab.: I–037

#### Dalia Mikėnė

Atsakinga už bendradarbiavimą su Žmogaus ir visuomenės studijų fakultetu Tel.: +370 5 271 4726 El. paštas: d.mikene@mruni.eu Kab.: I–037

#### Benita Sušinskaitė

Atsakinga už bendradarbiavimą su Viešojo saugumo akademija Tel.: +370 5 281 405 El. paštas: benita@mruni.eu

#### Loreta Šetbarė

Atsakinga už bendradarbiavimą su Viešojo valdymo ir verslo fakultetu Tel.: +370 5 271 4726 El. paštas: loreta@mruni.eu Kab.: I–037

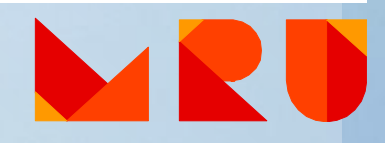

# Mokymai

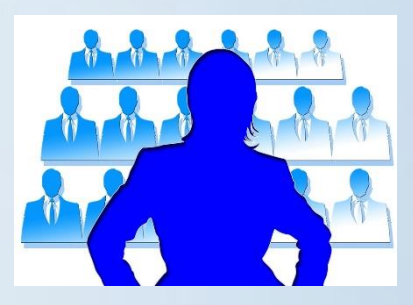

Kviečiame atvykti į nuolat bibliotekoje rengiamus mokymus:

- ✓ Kaip rasti informaciją rašto darbui?
- ✓ Akademinis raštingumas
- ✓ Bibliografinės informacijos tvarkymo programos ZOTERO ir Mendeley
- ✓ Kaip parengti gerą prezentaciją?
  ✓ ir kt.

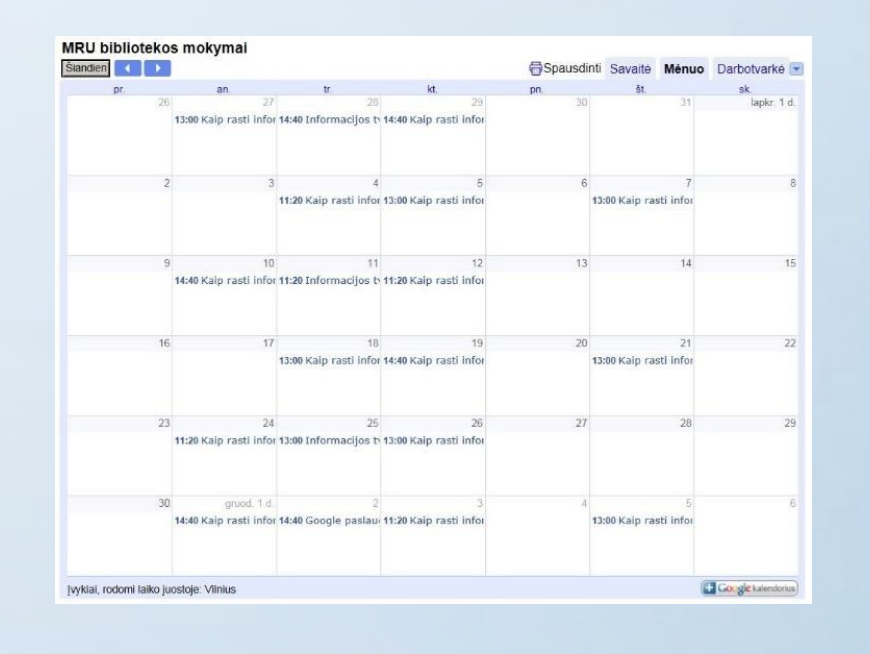

# Galite užsakyti

- Teminio bibliotekininko konsultaciją:
  - Tiesiogiai kreipiantis į savo fakulteto <u>teminį bibliotekininką</u> arba telefonu (85) 271 4726
  - nuotolinę teminio bibliotekininko konsultaciją per Skype (paskyros vardas: <u>MRUbiblioskype</u>) arba MS Teams. Kreipkitės į savo fakulteto <u>teminį bibliotekininką</u>
- Informacijos paieškos strategiją
- Bibliografinį <u>sąrašą</u> (mokama paslauga)

#### Bibliografinės informacijos tvarkymo programos ZOTERO ir Mendeley

 ZOTERO
 http://www.zotero.org

 Mttps://www.mendeley.com/

✓ Nemokamos

✓ Rastos informacijos bibliografinių duomenų išsaugojimas

Citavimas ir nuorodos į šaltinį pateikimas rašto darbe

✓ Bibliografinio/literatūros sąrašo sudarymas

✓ Citavimo stilių įvairovė (APA, Chicago ir kt.)

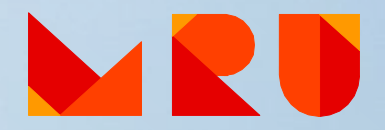

#### Kaip teisingai cituoti/pateikti nuorodą į šaltinį ir sudaryti bibliografinį/literatūros sąrašą?

Vadovaukitės savo fakulteto kursinių, bakalauro ir magistro darbų rengimo ir gynimo metodiniais nurodymais!

Citavimo/nuorodos į šaltinį pateikimo ir bibliografinio/literatūros sąrašo sudarymo stilių pavyzdžiai:

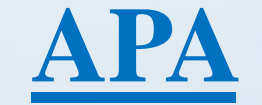

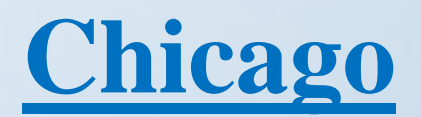

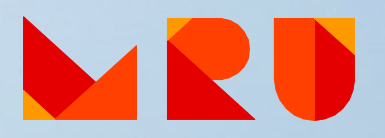

#### Mus rasite

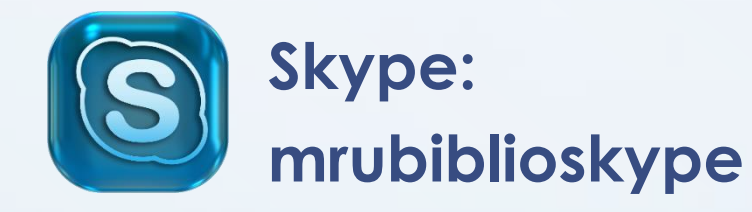

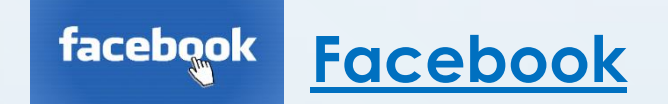

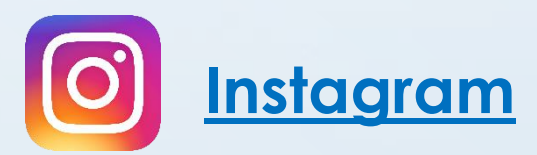

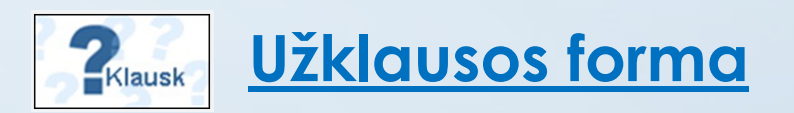

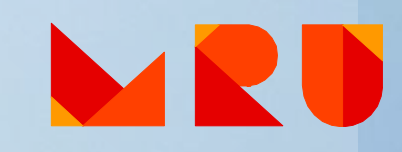

# Praktinės užduotys

1. Prisijunkite prie savo asmeninės paskyros MRU bibliotekos elektroniniame kataloge ir pažiūrėkite, kiek šiuo metu knygų turite paėmę į namus.

2. MRU bibliotekos elektroniniame kataloge suraskite knygą ir išsiaiškinkite, kokiuose bibliotekos filialuose ji yra ir koks jos šifras:

Leonas, P. (1995). Teisės enciklopedijos paskaitos. Vilnius: Pozicija.

**3. MRU bibliotekos elektroniniame kataloge suraskite knygą ir išsiaiškinkite, kokiuose bibliotekos Vilniuje** skyriuose ji yra ir koks jos šifras:

Petrauskas, R., ir Štitilis, D. (2000). Kompiuteriniai nusikaltimai ir jų prevencija: mokomasis leidinys parengtas pagal Tempus Phare projektą "Valstybės pareigūnų rengimas teisinės sistemos reformai Lietuvoje". Vilnius: LTA Leidybos centras.

4. MRU institucinėje talpyklos kolekcijoje *"MRU eBooks"* raskite vadovėlį ir peržiūrėkite jo turinį: Bubelis, R., ir Jakimenko, V. (2012). *Logika: I dalis*. Vilnius: Mykolo Romerio universiteto leidykla.

5. MRU bibliotekos svetainėje raskite prenumeruojamų duomenų bazių sąrašą. Pasirinkite Jūsų studijų tematikai tinkamą duomenų bazę ir atlikite paiešką joje.

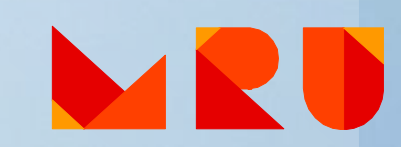

# Sekmes!!!

The second state of the second state of the se